# 특정 저널의 Journal Impact Factor 확인하기

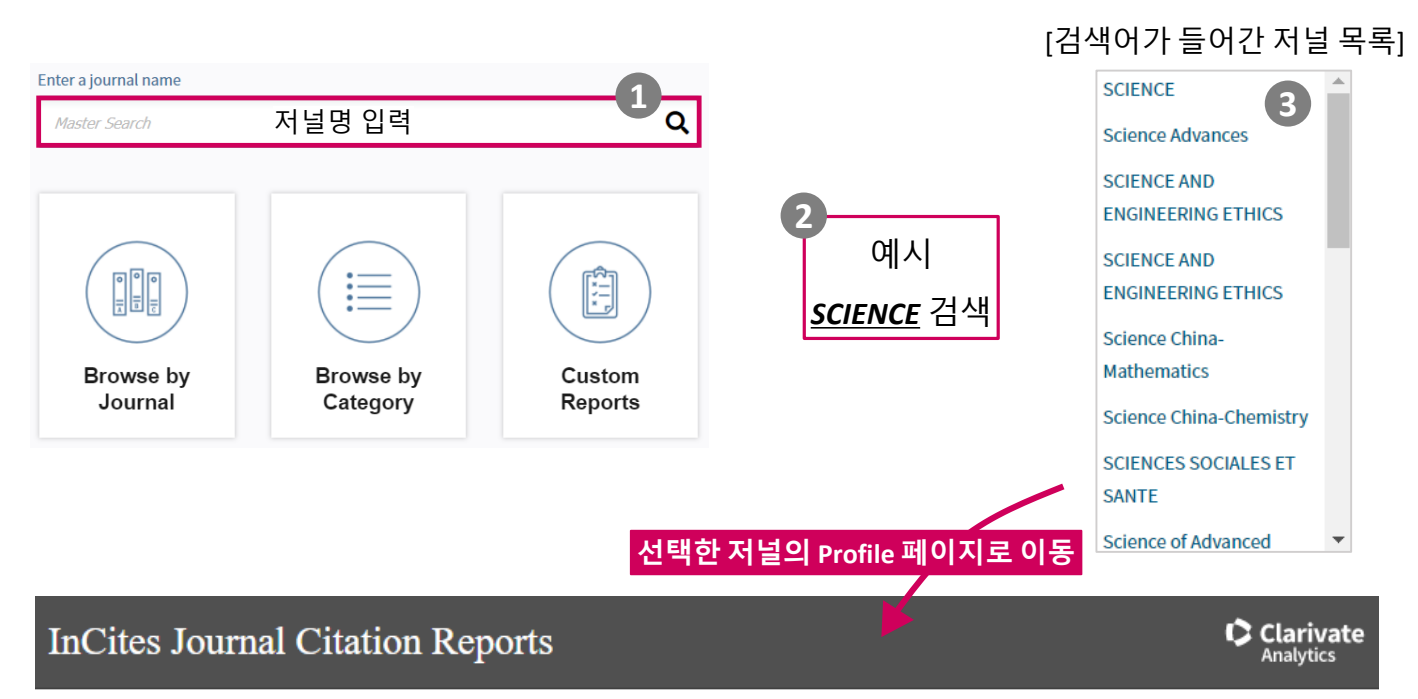

Home > Journal Profile

#### SCIENCE

ISSN: 0038-8075 eISSN: 1095-9203 AMER ASSOC ADVANCEMENT SCIENCE 1200 NEW YORK AVE, NW, WASHINGTON, DC 20005 USA Go to Journal Table of Contents Go to Ulrich's Printable Version

Current Year 2017 All Years

The data in the two graphs below and in the Journal Impact Factor calculation panels represent citation activity in 2018 to items published in the journal in the prior two years. They detail the components of the Journal Impact Factor. Use the "All Years" tab to access key metrics and additional data for the current year and all prior years for this journal.

TITLES

ISO: Science

CATEGORIES

JCR Abbrev: SCIENCE

MULTIDISCIPLINARY SCIENCES - SCIE

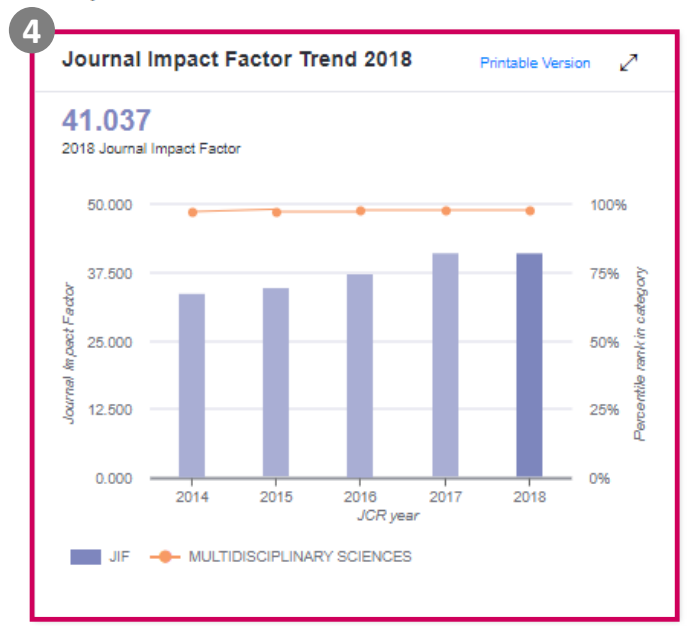

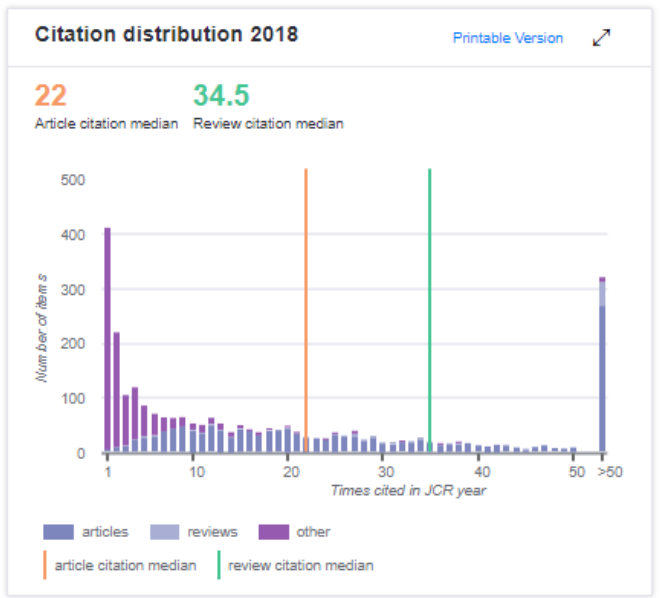

LANGUAGES

51 issues/year

PUBLICATION FREQUENCY

English

\* 자세한 JCR 사용법은 매뉴얼 참고

## JCR 저널 분석 지수를 활용하여 저널 트랜드 분석하기

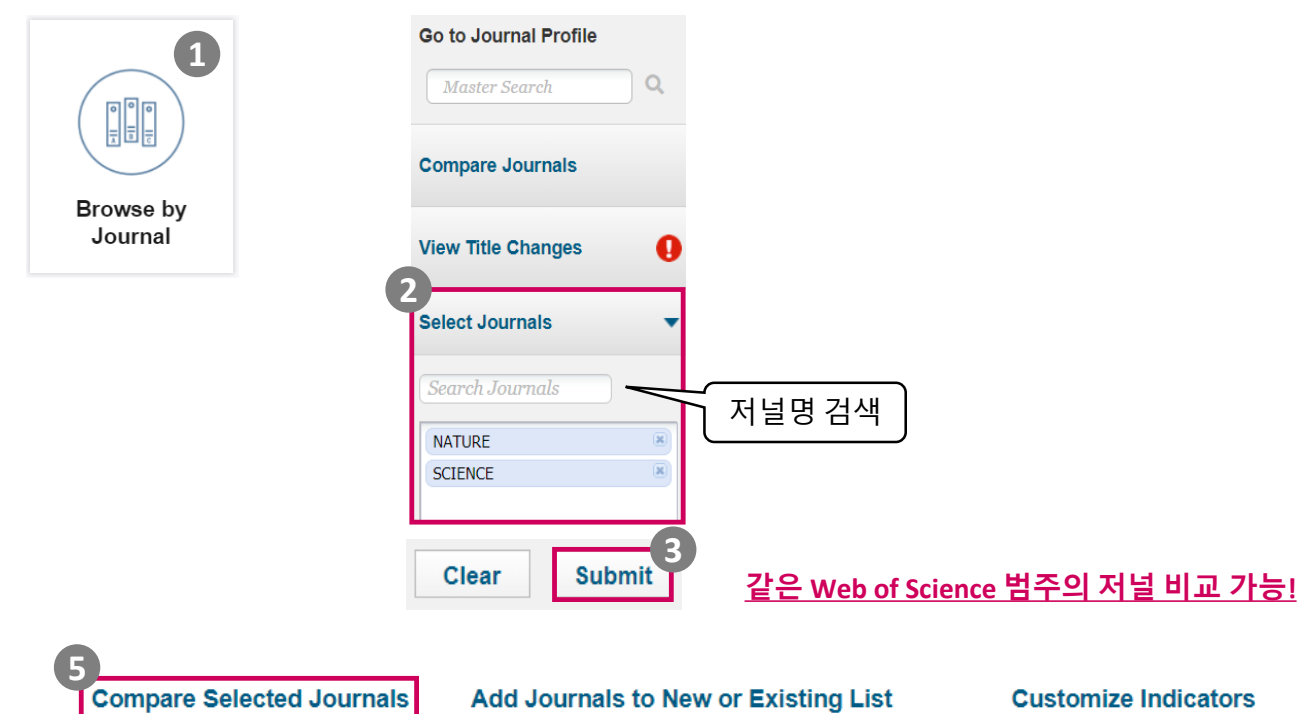

| Select<br>All | - |   | - 비교하고자 하는<br>저널 선택 | Total Cites | Journal<br>Impact<br>Factor ▼ | Immediacy<br>Index | Eigenfactor Score |
|---------------|---|---|---------------------|-------------|-------------------------------|--------------------|-------------------|
|               |   | 1 | NATURE              | 745,692     | 43.070                        | 9.435              | 1.28501           |
| <b>v</b>      |   | 2 | SCIENCE             | 680,994     | 41.037                        | 9.816              | 1.07019           |

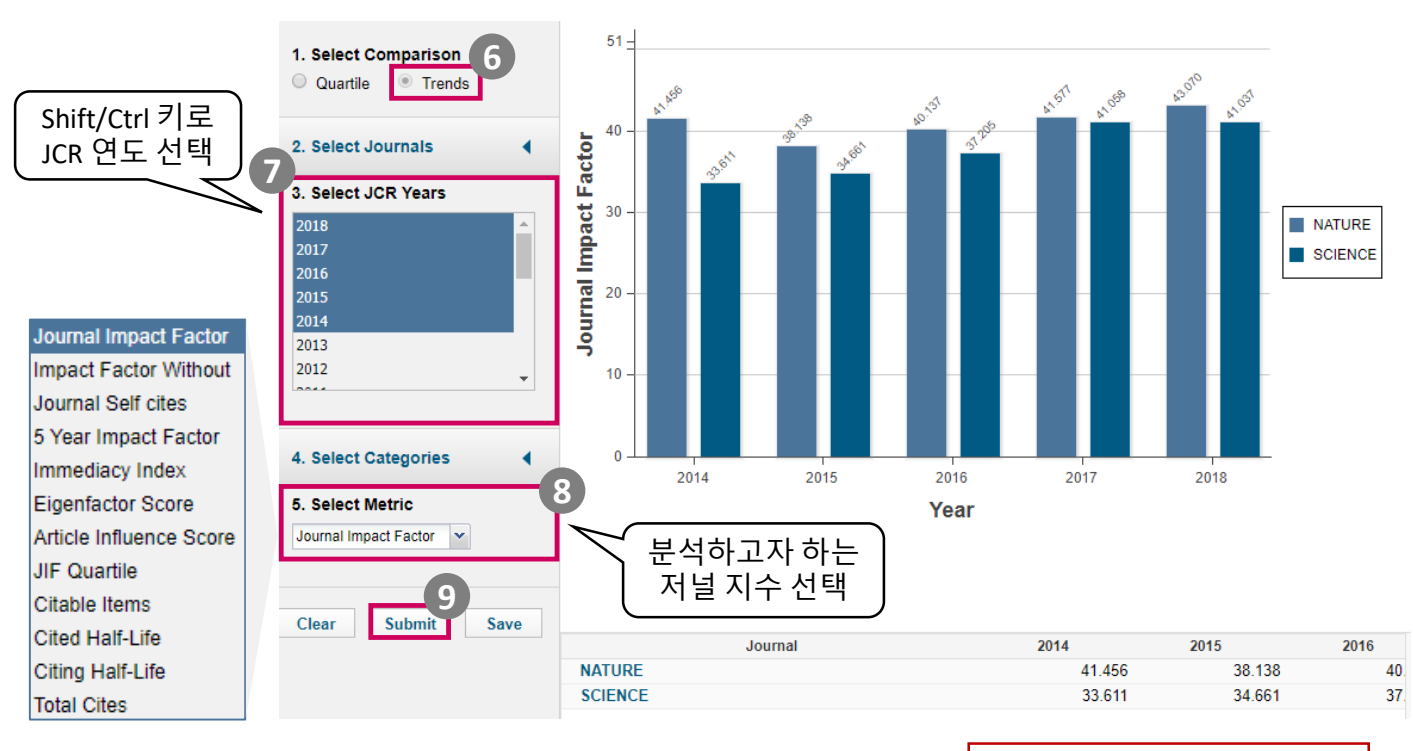

\* 자세한 JCR 사용법은 매뉴얼 참고

### Web of Science Group

### Journal Impact Factor를 활용한 투고 저널 선정 전략

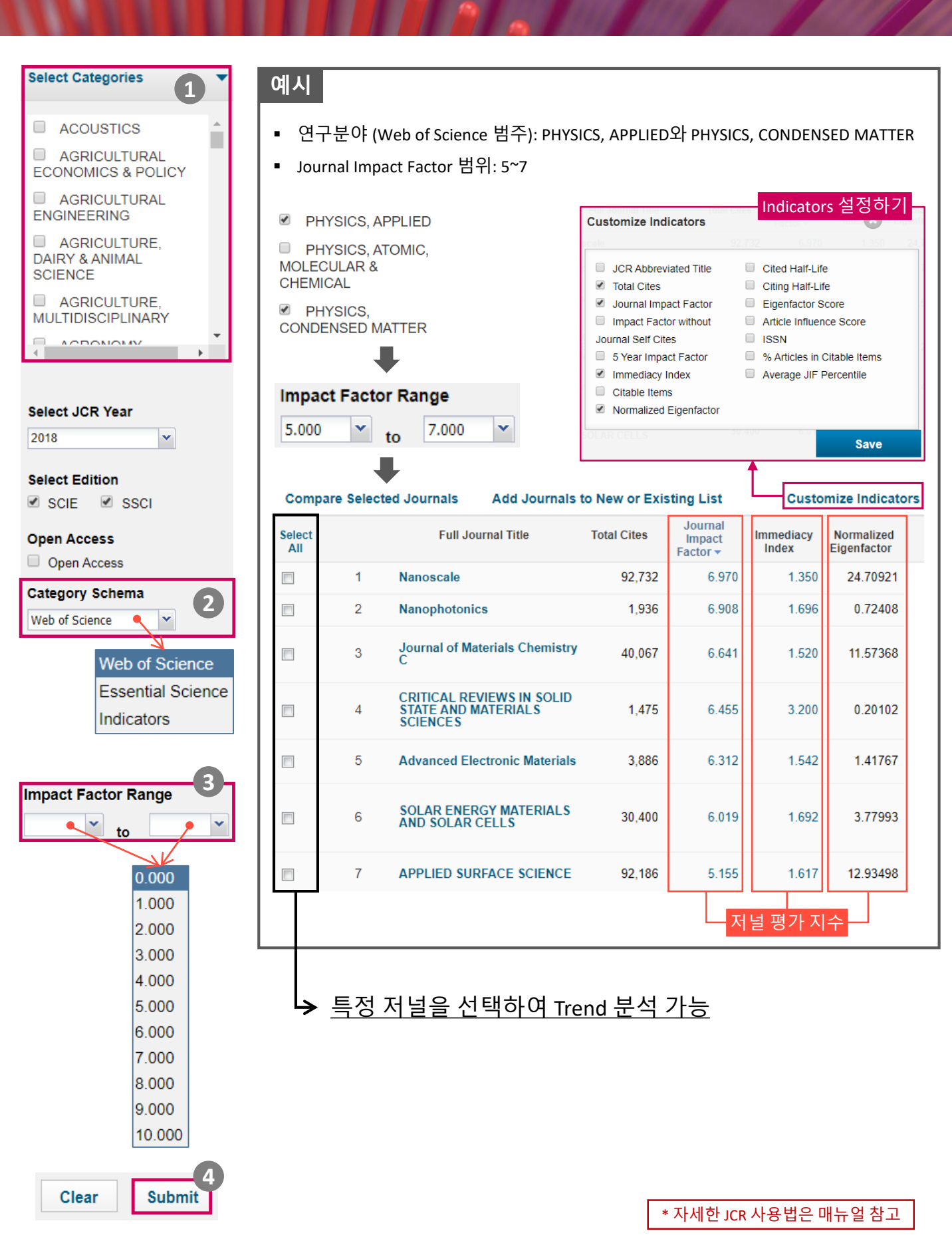